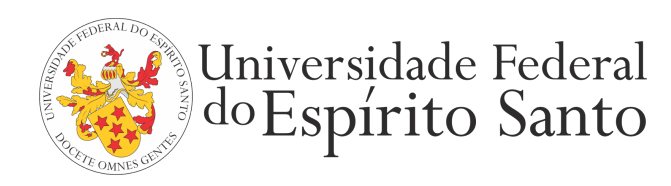

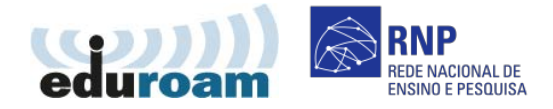

## GUIA PARA CONFIGURAÇÃO DO CLIENTE EDUROAM NO WINDOWS VISTA

1. Acesse o "Menu Iniciar" > "Painel de Controle" > "Rede e internet" > "Centro de Rede e Compartilhamento".

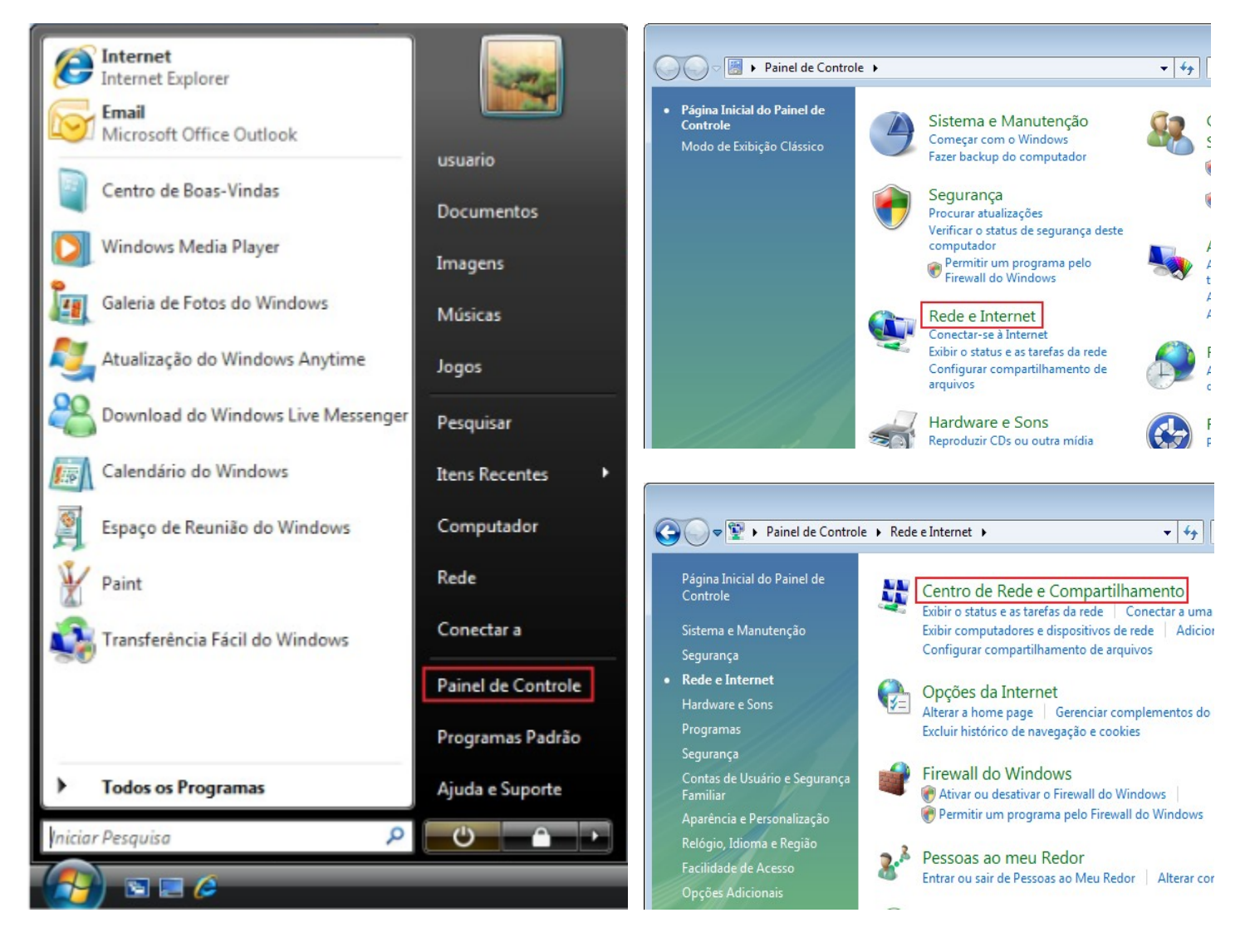

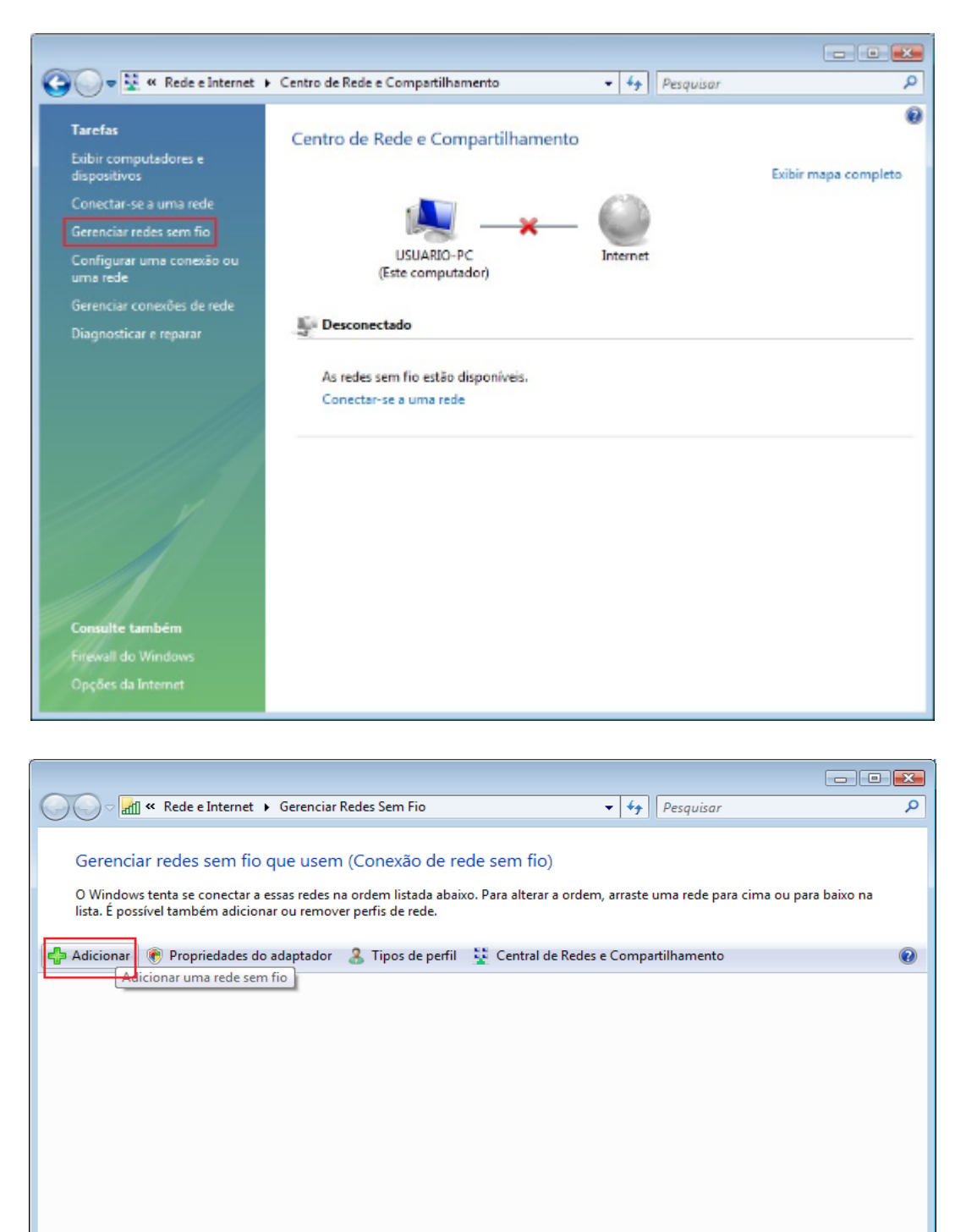

\_\_\_\_\_

0 itens

70

| $\bigcirc$ | on الله | ectar-se manualmente a uma rede sem fio                                                                                                    |          |
|------------|---------|----------------------------------------------------------------------------------------------------|----------|
|            | Como    | deseja adicionar a rede?                                                                                                    |          |
|            | 2       | Adicionar uma rede que esteja ao alcance do computador<br>Esta opção mostra uma lista de redes que estão disponíveis no momento e permite<br>que você se conecte a elas. Depois que você se conectar, o perfil da rede será salvo<br>no computador. |          |
|            | 2       | Criar um perfil de rede manualmente<br>Isso cria um novo perfil de rede ou localiza uma rede existente e salva um perfil<br>para ela no computador. Você precisa conhecer o nome da rede (SSID) e a chave<br>de segurança (se aplicável).           |          |
|            | 4       | Criar rede ad hoc<br>Cria uma rede temporária para o compartilhamento de arquivos ou de uma<br>conexão com a Internet                                                                                                    | -        |
|            |         | (                                                                                                    | Cancelar |

## 4. Preencha as informações conforme a figura e clique em "Avançar"

| الله Conectar-se manualmer<br>Digite as informações d                      | nte a uma rede sem fio                                                                             |
|----------------------------------------------------------------------------|----------------------------------------------------------------------------------------------------|
| <u>N</u> ome da rede:<br><u>T</u> ipo de segurança:                        | eduroam                                                                                            |
| Tip <u>o</u> de criptografia:                                              | AES 🔹                                                                                              |
| Chave de Segurança / Senha:                                                |                                                                                                    |
| Iniciar esta conexão aut<br>Conectar mesmo que a<br>Aviso: com esta opção, | omaticamente<br>rede não esteja transmitindo<br>a privacidade do computador poderá estar em risco. |
|                                                                            | <u>A</u> vançar Cancela                                                                            |

5. Na tela de confirmação, escolha "Alterar configurações de conexão".

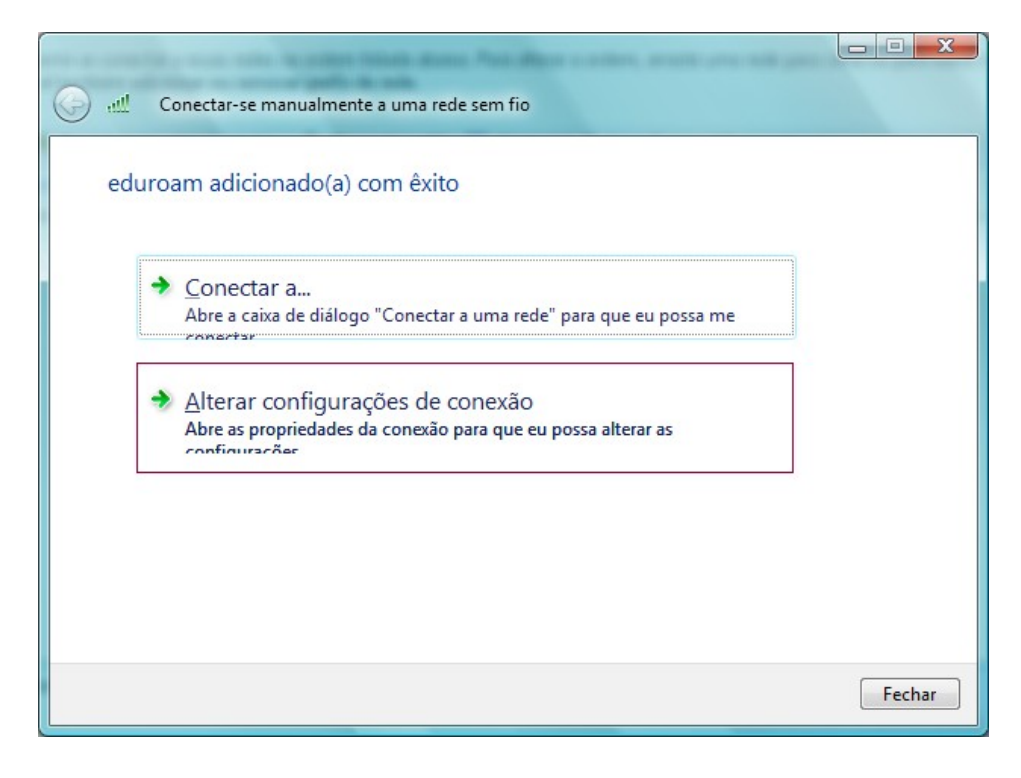

6. Na aba "Segurança", clique em "Configurações".

| Propriedades da Rede Sem                                                       | Fio eduroam        | ×                      |  |
|--------------------------------------------------------------------------------|--------------------|------------------------|--|
| Conexão Segurança                                                              |                    |                        |  |
| Tipo de s <u>e</u> gurança:<br>Tipo de cri <u>p</u> tografia:                  | WPA2-Enterprise    | • •                    |  |
| Esc <u>o</u> lha um método de auto<br>Microsoft: EAP protegido                 | enticação de rede: | Con <u>fig</u> urações |  |
| Armazenar em cache informações de usuário para conexões<br>futuras a esta rede |                    |                        |  |
|                                                                                |                    |                        |  |
|                                                                                |                    |                        |  |
|                                                                                |                    |                        |  |
|                                                                                |                    | OK Cancelar            |  |

7. Desmarque a opção "Validar certificado do servidor" e em seguida clique em "Configurar...".

| Propriedades EAP Protegidas                                                                              |
|----------------------------------------------------------------------------------------------------|
| Ao conectar:                                                                                             |
| Validar certificado do servidor                                                                          |
| Conectar-se a estes servidores:                                                                          |
|                                                                                                    |
| Autoridades de certificação raiz confiáveis:                                                             |
| Class 3 Public Primary Certification Authority                                                           |
| Equifax Secure Certificate Authority GTE CyberTruct Global Root                                          |
| Microsoft Root Authority                                                                                 |
| Microsoft Root Certificate Authority                                                                     |
| Thawte Timestamping CA                                                                                   |
|                                                                                                    |
| Não solicitar ao usuário autorização para novos servidores ou<br>autoridades de certificação confiáveis. |
| Selecionar Método de Autenticação:                                                                       |
| Senha segura (EAP-MSCHAP v2)                                                                             |
| Ativar Reconexão Rápida                                                                                  |
| Ativar verificações de Quarentena                                                                        |
| Desconectar se o servidor não tiver <u>T</u> LV com ligação de<br>criptografia                           |
| OK Cancelar                                                                                              |
|                                                                                                    |

8. Desmarque a opção "usar automaticamente meu nome e senha de logon do Windows...". Clique em "OK".

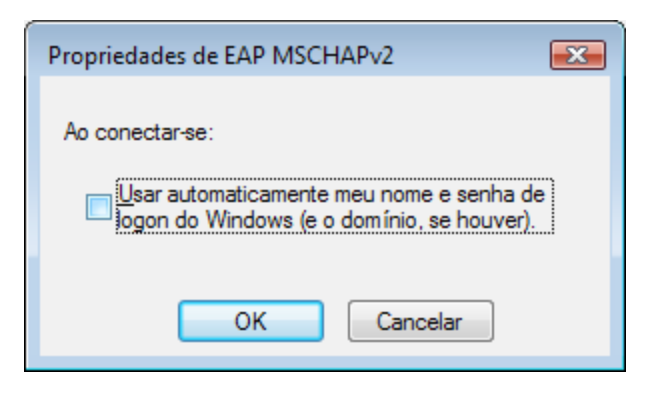

9. No canto inferior direito clique em 🖾 . Em seguida, clique em "As redes sem fio estão disponíveis".

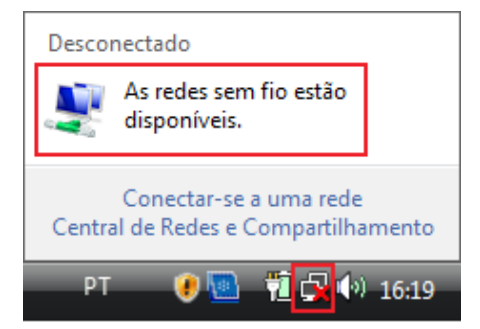

## 10. Escolha a rede "eduroam".

| Conec 🔨 Conec                 | tar-se a uma rede<br>uma rede à qu     | al se conectar                                       |          |
|-------------------------------|----------------------------------------|------------------------------------------------------|----------|
| Mostrar                       | Todas                                  | •                                                    | 49       |
| Dial-up e V                   | PN<br>onexão VPN<br>e rede sem fio     | Esta conexão requer uma conexão ativa com a Internet | ×        |
| 💐 ed                          | uroam                                  | Rede habilitada para segurança                       | _ llte   |
| Configurar u<br>Abrir a Centr | ma conexão ou um<br>al de Rede e Compa | <u>a rede</u><br>artilhamento                        |          |
|                               |                                        | Conectar                                             | Cancelar |

11. Escolha a opção "Digitar/selecionar informações de logon adicionais".

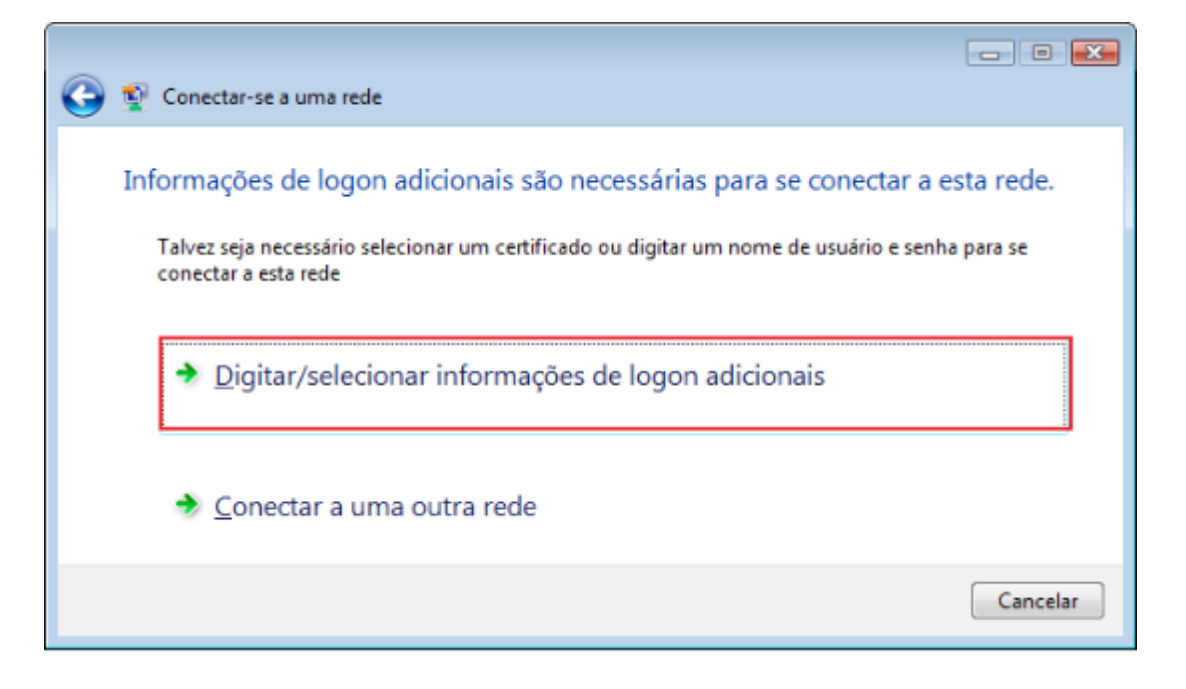

12. Informe seu login único da UFES, seguido de @ufes.br, e sua senha. Clique em "Ok". Caso não lembre a sua identificação, acesse <u>https://senha.ufes.br/site/recuperaCredenciais</u> e siga as instruções.

| Nome de<br>usuário:  | loginunico@ufes.br                                |
|----------------------|---------------------------------------------------|
| Senha:               | •••••                                             |
| Domínio de<br>Jogon: |                                                   |
| Salvar est           | e nome de usuário e senha para uso <u>f</u> uturo |
|                      | OK Cancelar                                       |

Antes de conectar qualquer dispositivo à rede da UFES é obrigatória a leitura da <u>Política de Segurança da Informação e</u> <u>Comunicações da UFES</u>.